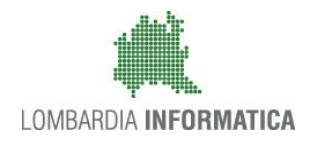

**Classificazione: pubblico** 

| Regione<br>Lombardia | Bandi Online |  |
|----------------------|--------------|--|
|                      | Bandi Online |  |

## Finanziamenti on line

## Manuale per la compilazione del modulo di Adesione al bando

## "ICC e Spazi Pubblici"

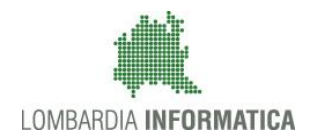

#### Classificazione: pubblico

### Indice

| 1. Ir | ntroduzione                                           | 3 |
|-------|-------------------------------------------------------|---|
| 1.1   | Scopo e campo di applicazione                         | 3 |
| 1.2   | Copyright (specifiche proprietà e limite di utilizzo) | 3 |
| 2. A  | Accesso a Bandi Online                                | 4 |
| 3. P  | Presentazione della Domanda di Adesione               | 6 |
| 3.1   | Adesione 1 di 6: Requisiti di accesso                 | 8 |
| 3.2   | Adesione 2 di 6: Dati della domanda                   |   |
| 3.3   | Adesione 3 di 6: Dati del Progetto                    |   |
| 3.4   | Adesione 4 di 6: Proposta progettuale                 |   |
| 3.5   | Adesione 5 di 6: Piano economico                      |   |
| 3.6   | Adesione 6 di 6: Documenti                            |   |
| 3.7   | Pagamento Bollo                                       |   |
| 4. A  | Area Domande                                          |   |

### Indice delle Figure

| Figura 1 Accesso a Bandi Online                                                                | 4  |
|------------------------------------------------------------------------------------------------|----|
| Figura 2 Servizio di Autenticazione                                                            | 4  |
| Figura 3 Home page Bandi Online – Profilo Cittadino                                            | 5  |
| Figura 4 Home page Bandi Online – Seleziona profilo                                            | 6  |
| Figura 5 Home page Bandi – Tutti i bandi                                                       | 7  |
| Figura 6 Adesione                                                                              | 7  |
| Figura 7 – Adesione 1 di 6: Requisiti di accesso                                               | 8  |
| Figura 8 Adesione 2 di 5: Progetto                                                             | 11 |
| Figura 9 Firmatario diverso dal rappresentante legale                                          | 11 |
| Figura 10 Adesione 3 di 6: Dati del progetto                                                   |    |
| Figura 11 Esperienze                                                                           |    |
| Figura 12 Partner = si                                                                         | 14 |
| Figura 13 Inserimento partner                                                                  | 14 |
| Figura 14 Esperienze progettuali partner                                                       |    |
| Figura 15 Incubatore di Impresa nell'elenco Certificato del Ministero dello Sviluppo Economico |    |
| Figura 16 Esperienze incubatore                                                                |    |
| Figura 17 Adesione 4 di 6: Proposta progettuale                                                |    |
| Figura 18 Risorse Umane da impiegare nel progetto                                              |    |
| Figura 19 Stage all'estero                                                                     |    |
| Figura 20 Adesione 5 di 6: Piano economico                                                     |    |
| Figura 21 Adesione 6 di 6: Documenti                                                           | 24 |
| Figura 22 Pagamento Bollo                                                                      |    |
| Figura 23 Bollo già assolto                                                                    |    |
| Figura 24 Esenzione bollo                                                                      |    |
| Figura 25 Pagamento con bollo virtuale                                                         |    |
| Figura 26 Riepilogo dati pagamento                                                             | 27 |
| Figura 27 Dati Pagamento                                                                       | 27 |
| Figura 28 Pagamento eseguito                                                                   |    |
| Figura 29 Pagamento eseguito                                                                   |    |
| Figura 30 Menu pratiche                                                                        |    |
| Figura 31 Tutte le domande: dettaglio procedimento selezionato                                 |    |

## 1. Introduzione

Il Sistema, "*Bandi Online*", è un servizio web, messo a disposizione da Regione Lombardia che permette a cittadini, imprese ed enti pubblici e privati di presentare on-line richieste di contributo e di finanziamento a valere sui fondi promossi dalla Regione Lombardia e dalla Comunità Europea.

### 1.1 Scopo e campo di applicazione

Scopo di questo documento è descrivere le modalità operative per la compilazione dei seguenti moduli del bando "ICC e Spazi Pubblici":

- Accesso a Bandi Online
- Compilazione Domanda
- Area Pratiche

# 1.2 Copyright (specifiche proprietà e limite di utilizzo)

Il materiale è di proprietà di Lombardia Informatica S.p.A. Può essere utilizzato solo a scopi didattici nell'ambito del Progetto "Bandi Online". In ogni caso la presente documentazione non può essere in alcun modo copiata e/o modificata previa esplicita autorizzazione da parte dell'area Servizi per la Formazione e l 'E-learning.

pos esso

ssesso: della propria ldentità digitale rilasciata da soggetti accreditati da AgiD (Agenzia per l'Italia Digitale), che verificano l'identità degli utenti e forniscono le credenziali. Per maggiori informazioni consulta il sito http://www.spid.gov.it/

## 2. Accesso a Bandi Online

Tutti i cittadini che intendono avvalersi dei servizi offerti da Bandi Online devono effettuare l'accesso al sistema previa registrazione e autenticazione.

Per accedere a Bandi Online è necessario digitare l'indirizzo web: www.bandi.servizirl.it

| Regione<br>Lombardia        |                                                                                                    | Bandi Onl                                                                                                    | ine                                                                                                    |                                                                          | 8 Agosto 2018<br>11:26   |
|-----------------------------|----------------------------------------------------------------------------------------------------|----------------------------------------------------------------------------------------------------|----------------------------------------------------------------------------------------------------|--------------------------------------------------------------------------|--------------------------|
|                             |                                                                                                    | Bandi C<br>Sei al tuo primo at                                                                                                    | enline<br>ED<br>Lessor Megistrati                                                                                                    |                                                                          |                          |
|                             |                                                                                                    | Servizi d                                                                                                    | sponibili                                                                                                    |                                                                          |                          |
|                             | Bandi Lombardia<br>Servizio di presentazione delle<br>domande per i bandi di Regione<br>Lombardia.<br>DETTAGLIO | Gestione dell'offerta dei Servizi abitativi pubbli<br>Servizio di presentazione della<br>domanda per Priasegonazione di unità<br>abitative destinate al servizi abitativi<br>pubblici<br>DETTAGLIO | Cestione Associata<br>Richiesta di Contributo Straordinario<br>della gestione associata, di cui al<br>Regolamento Regionale 27 Uglio<br>2009, n.2 "Contributi alle unioni di<br>comuni lomate e alle comunità<br>montane e incentivazione alla fusione<br>del pizcoli comuni, in attuazione<br>del pizcoli comuni, in attuazione<br>del pizcoli comuni, in attuazione<br>del pizcoli comuni, in attuazione<br>del pizcoli comuni, in attuazione<br>del pizcoli comuni, in attuazione<br>del pizcoli comuni, in attuazione<br>del pizcoli comuni, in attuazione<br>del pizcoli comuni, in attuazione<br>del pizcoli comunità<br>montane della Lombardia,<br>discipilna delle unioni di como<br>associato di funzioni e servizi<br>comunali'<br>DETTAGLIO | Registri e Albi<br>Descr Registri e Albi<br>INFO                         |                          |
| Dalla home<br>autenticazior | page Bandi Online clicca<br>ne da cui è possibile accede                                                        | Figura 1 Access<br>ando su " <i>Accedi a</i><br>ere al servizio.                                                                                                    | o a Bandi Online ACCE                                                                                                    | DI il sistema riporta                                                    | alla pagina di           |
| Regione<br>Lombardia        | SERVIZIO DI AUTENTICAZIO                                                                                        | DNE                                                                                                    |                                                                                                    |                                                                          | Ulteriori informazioni 👻 |
|                             | Autenticazione con<br>LA TUA IDENTITA' DIGITALE "PASSWORD<br>UNICA"                                             | Autenticazione con<br>CARTA NAZIONALE D                                                                                                    | EI SERVIZI                                                                                                    | Autenticazione con<br>USERNAME E PASSWORD                                |                          |
|                             | Cosa occorre per accedere<br>Per l'accesso con SPID è necessario essere in                                      | Cosa occorre per accedere<br>Per l'accesso con la Carta N                                                                                                    | azionale è necessario                                                                                                    | Cosa occorre per accedere Per l'accesso è necessario essere in possesso: |                          |

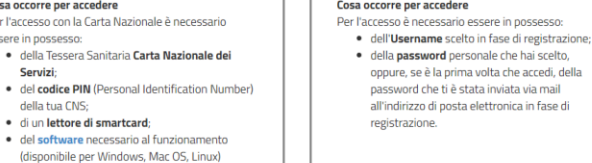

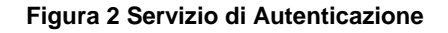

• della Tessera Sanitaria Carta Nazionale dei

di un lettore di smartcard;
del software necessario al funzionamento (disponibile per Windows, Mac OS, Linux)

mamento

essere in possesso:

della tua CNS;

Da questa pagina è possibile accedere ai servizi offerti da Bandi Online scegliendo la modalità di autenticazione preferita tra:

- Autenticazione con LA TUA IDENTITA' DIGITALE "PASSWORD UNICA", cliccando su
   Entra con SPID
   inserendo le credenziali (username e password) SPID nella pagina che apre il sistema.
- Autenticazione con CARTA NAZIONALE DEI SERVIZI, cliccando su
   Entra con CNS
   e utilizzando la tessera
   CRS/CNS per autenticarsi;
- Autenticazione con USERNAME E PASSWORD, cliccando su
   Entra con ID e password
   e utilizzando ID (Nome
   Utente) e Password per autenticarsi.

#### ATTENZIONE

Per poter accedere al servizio è necessario essere registrati e validati a sistema.

L'accesso tramite smartcard richiede il lettore di Smart card, la tessera sanitaria CRS o CNS abilitata con pin e il sistema di gestione "*CrsManager*", disponibile sul sito: <u>http://www.crs.regione.lombardia.it/</u>.

L'accesso tramite SPID richiede che l'utente sia già in possesso delle credenziali (nome utente e password) SPID, che permettono l'accesso a tutti i servizi online della Pubblica Amministrazione. Tali credenziali sono rilasciate dai soggetti (detti identity provider) autorizzati, tra cui ad esempio Aruba, Infocert, Poste, Sielte o Tim. Per informazioni è possibile consultare il sito istituzionale di riferimento: <u>https://www.spid.gov.it/</u>.

Una volta autenticati il sistema apre l'Home page di Bandi Online.

#### ATTENZIONE

Il sistema si apre con il Profilo "*Cittadino*" attivo nel caso di primo accesso a sistema, altrimenti si apre con l'ultimo profilo utilizzato attivo.

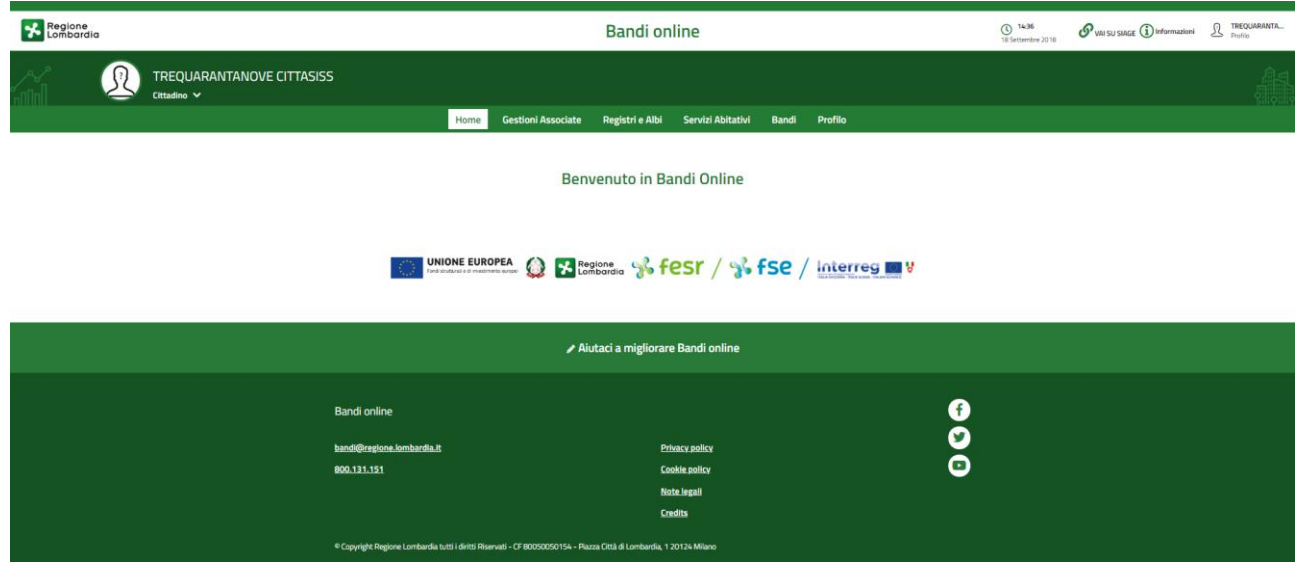

Figura 3 Home page Bandi Online – Profilo Cittadino

## 3. Presentazione della Domanda di Adesione

Per poter procedere con la compilazione della Domanda di Adesione al bando è necessario, una volta effettuato l'accesso al servizio *Bandi online* (effettuando l'accesso con SPID o CNS e PIN), selezionare il profilo per conto del quale di intende presentare la domanda di finanziamento.

Dalla home page fare click sul profilo riportato nella barra del menu in alto a sinistra o selezionare la voce di menu Profilo per visualizzare l'elenco dei propri profili.

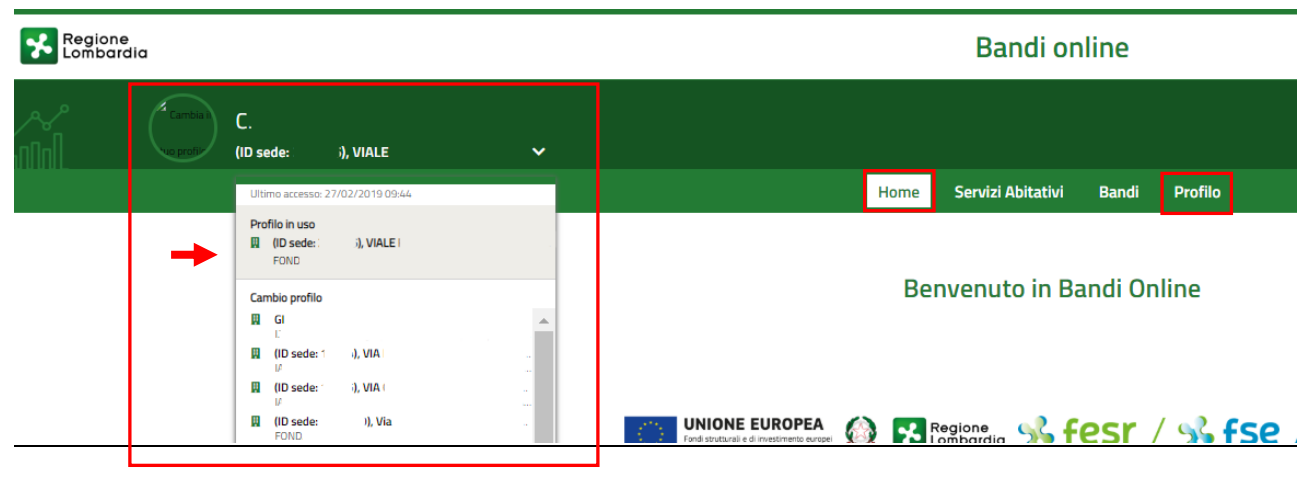

Figura 4 Home page Bandi Online – Seleziona profilo

Per entrambe le visualizzazioni è necessario selezionare il profilo di interesse, per attivarlo.

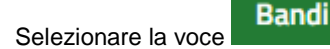

, il sistema mostra l'Home page dei Bandi.

|                                                                                                    | Bandi online                                                                       |  |  |  |  |
|----------------------------------------------------------------------------------------------------|------------------------------------------------------------------------------------|--|--|--|--|
| Home Servizi Abitativi Bandi Profilo                                                                                                    |                                                                                    |  |  |  |  |
| Fornitori Giustificativi Tutte le domande In lavorazione Tutti i bandi                                                                                                    |                                                                                    |  |  |  |  |
|                                                                                                    |                                                                                    |  |  |  |  |
| Q Ricerca procedimenti                                                                                                    | Ricerca avanzata 🔹                                                                 |  |  |  |  |
| Ho trovato 58 risultati                                                                                                    | 10 risultati 🔹                                                                     |  |  |  |  |
| Auto Imprenditorialità                                                                                                    |                                                                                    |  |  |  |  |
| <ul> <li>♥ Codice: RLL12018006528</li> <li>m Apertura: 28/05/2018 10:23</li> <li>m Chiusura: 28/05/2020 00:00</li> <li>Auto Imprenditorialită</li> </ul>                                                                                                    |                                                                                    |  |  |  |  |
| DETTAGLI NUOVA DOMANDA                                                                                                    |                                                                                    |  |  |  |  |
| Figura 5 Home page Bandi – Tutti i bandi                                                                                                    |                                                                                    |  |  |  |  |
|                                                                                                    |                                                                                    |  |  |  |  |
| informazioni principali sul bando e accedere alla eventuale manualistica presente.           NUOVA DOMANDA           Il sistema genera la domanda di adesione suddivisa in manualistica                                                                                                    | noduli da compilare.                                                               |  |  |  |  |
| Informazioni principali sul bando e accedere alla eventuale manualistica presente.           NUOVA DOMANDA         il sistema genera la domanda di adesione suddivisa in m                                                                                                    | noduli da compilare.                                                               |  |  |  |  |
| Cliccando su NUOVA DOMANDA<br>il sistema genera la domanda di adesione suddivisa in m<br>< Indietro Nuova Domanda - ID Domanda: 24511<br>Procedimento Auto Imprenditorialità Bozza 1-6 Requisiti di Accesso Fond                                                                                                    | PRI DI PIÙ<br>IDIVIDI CON IL TUO GRUPPO                                            |  |  |  |  |
| Informazioni principali sul bando e accedere alla eventuale manualistica presente.          NUOVA DOMANDA       il sistema genera la domanda di adesione suddivisa in m         • Indietro       Nuova Domanda - ID Domanda: 24511         • Indietro       Stato Domanda         Auto Imprenditorialità       Bozza         1-6 Requisiti di Accesso       Fond         Compila                                                                                                    | noduli da compilare.<br>PRI DI PIÙ<br>IDIVIDI CON IL TUO GRUPPO<br>(<br>VISUALIZZA |  |  |  |  |
| Informazioni principali sul bando e accedere alla eventuale manualistica presente.  Cliccando su  I sistema genera la domanda di adesione suddivisa in m  I li sistema genera la domanda di adesione suddivisa in m  I li dietro  Nuova Domanda - ID Domanda: 24511  Procedimento Stato Domanda Stato Processo Soggetto Richiedente Auto Imprenditorialità Bozza 1-6 Requisiti di Accesso Fond Compila                                                                                                    | PRI DI PIÙ<br>IDIVIDI CON IL TUO GRUPPO<br>VISUALIZZA                              |  |  |  |  |
| Informazioni principali sul bando e accedere alla eventuale manualistica presente.  Cliccando su  I sistema genera la domanda di adesione suddivisa in m  Cliccando su  I dietro  Nuova Domanda - ID Domanda: 24511  Procedimento Auto Imprenditorialità Bozza  I-6 Requisiti di Accesso Fonc Compila  I-6 Requisiti DI ACCESSO VERIFICA REQUISITI DI ACCESSO VERIFICA REQUISITI                                                                                                    | noduli da compilare.                                                               |  |  |  |  |
| informazioni principali sul bando e accedere alla eventuale manualistica presente.<br>Cliccando su           NUOVA DOMANDA         il sistema genera la domanda di adesione suddivisa in m           • Indietro         Nuova Domanda - ID Domanda: 24511           Procedimento         Stato Domanda         Stato Processo         Soggetto Richiedente           Auto Imprenditorialità         Bozza         1-6 Requisiti di Accesso         Font         scol           Image: Stato Domanda         Stato Processo         Soggetto Richiedente         scol         scol           Image: Stato Imprenditorialità         Bozza         1-6 Requisiti di Accesso         Font         scol           Image: Stato Imprenditorialità         Bozza         1-6 Requisiti di Accesso         Font         scol           Image: Stato Imprenditorialità         Bozza         1-6 Requisiti di Accesso         Font         scol                                                                                                    | PRI DI PIÙ<br>IDIVIDI CON IL TUO GRUPPO<br>VISUALIZZA                              |  |  |  |  |
| Informazioni principali sul bando e accedere alla eventuale manualistica presente.<br>Cliccando su NUOVA DOMANDA<br>il sistema genera la domanda di adesione suddivisa in m<br>* Indietro Nuova Domanda - ID Domanda: 24511<br>Procedimento Stato Domanda Stato Processo Soggetto Richiedente sco<br>Auto Imprenditorialità Bozza 1-6 Requisiti di Accesso Fonci con<br>Compila                                                                                                    | PRI DI PIÙ<br>IDIVIDI CON IL TUO GRUPPO<br>VISUALIZZA                              |  |  |  |  |
| informazioni principali sul bando e accedere alla eventuale manualistica presente.  Cliccando su  I il sistema genera la domanda di adesione suddivisa in m  I indietro Nuova Domanda - ID Domanda: 24511  Procedimento Stato Domanda Stato Processo Soggetto Richiedente L  O  Compila  I-6 Requisiti di Accesso Font Compila  I-6 Requisiti di Accesso Venifica Requisiti Dati Generali Soggetto Proponente Id Pratica Natura Giuridica                                                                                                    | IDIVIDI CON IL TUO GRUPPO<br>VISUALIZZA                                            |  |  |  |  |
| informazioni principali sul bando e accedere alla eventuale manualistica presente.  Cliccando su  I sistema genera la domanda di adesione suddivisa in m  I la sistema genera la domanda di adesione suddivisa in m  I la sistema genera la domanda - ID Domanda: 24511  Procedimento Stato Domanda Stato Processo Soggetto Richiedente Sco Auto Imprenditorialità Bozza I-6 Requisiti di Accesso Font                                                                                                    | PRI DI PIÙ<br>DIVIDI CON IL TUO GRUPPO<br>VISUALIZZA                               |  |  |  |  |
| informazioni principali sul bando e accedere alla eventuale manualistica presente.<br>Cliccando su          Cliccando su       Il sistema genera la domanda di adesione suddivisa in m         + Indietro       Nuova Domanda - ID Domanda: 24511         Procedimento       Stato Domanda         Auto Imprenditorialità       Bozza         1-6 Requisiti di Accesso       Fon:         VERIFICA REQUISITI         Verifica Requisiti         Id Generali Soggetto Proponente         Id Pratca         24511         Denominazione         Codice Fiscale                                                                                                    | PRI DI PIÙ<br>DIVIDI CON IL TUO GRUPPO<br>VISUALIZZA                               |  |  |  |  |
| informazioni principali sul bando e accedere alla eventuale manualistica presente. Cliccando su INUOVA DOMANDA il sistema genera la domanda di adesione suddivisa in m  I Indietro Nuova Domanda - ID Domanda: 24511 Intervente accesso Soggetto Richiedente Stato Domanda Stato Processo Soggetto Richiedente Soggetto Richiedente  | INVIDI CON IL TUO GRUPPO<br>VISUALIZZA                                             |  |  |  |  |
| informazioni principali sul bando e accedere alla eventuale manualistica presente.  Cliccando su INUOVA DOMANDA il sistema genera la domanda di adesione suddivisa in m il sistema genera la domanda di adesione suddivisa in m il sistema genera la domanda di adesione sudivisa in m il sistema genera la domanda di adesione sudivisa in m il sistema genera la domanda di adesione sudivisa in m il sistema genera la domanda di adesione sudivisa in m il sistema genera di adesione sudivisa in m il sistema genera di adesione sudivisa in m il sistema genera di adesione sudivisa in m il sistema genera di adesione sudivisa in m il sistema genera di adesione sudivisa in m il sistema genera di adesione sudivisa in m il sistema genera di adesione sudivisa in m il sis | ni ufficiali relative al progetto *                                                |  |  |  |  |

Figura 6 Adesione

## 3.1 Adesione 1 di 6: Requisiti di accesso

| ← Indietro                  |                                               | Nuova                         | a Domanda - I                            | D Domar       | nda: 24511                           |                                          |                 |
|-----------------------------|-----------------------------------------------|-------------------------------|------------------------------------------|---------------|--------------------------------------|------------------------------------------|-----------------|
|                             | <b>Procedimento</b><br>Auto Imprenditorialità | <b>Stato Domanda</b><br>Bozza | <b>Stato Processo</b><br>1-6 Requisiti ( | di Accesso    | Soggetto Richiedente<br>Fonc         | SCOPRI DI PIÙ<br>Condividi con Il tuo gr | uppa 🚺          |
|                             |                                               |                               | Compila                                  |               |                                      |                                          | VISUALIZZA      |
| 1-6 REQUISITI               | DI ACCESSO                                    |                               |                                          |               |                                      |                                          |                 |
| VERIFIC                     | A REQUISITI                                   |                               |                                          |               |                                      |                                          |                 |
| Verific                     | a Requisiti                                   |                               |                                          |               |                                      |                                          |                 |
| Dati Gene                   | rali Soggetto Proponente                      |                               |                                          |               |                                      |                                          |                 |
| Id Pratica                  |                                               |                               |                                          | Natura Giuri  | dica                                 |                                          |                 |
| 24511                       |                                               |                               |                                          | Fondazione    | e (esclusa fondazione bancaria       | a)                                       |                 |
| FONE                        | one                                           |                               |                                          | Codice Fisca  | le                                   |                                          |                 |
|                             |                                               |                               |                                          |               |                                      |                                          |                 |
| Partita Iva                 |                                               |                               |                                          | Indirizzo PE  | C che la Regione utilizzerà per le c | omunicazioni ufficiali relative a        | l progetto *    |
| 01.                         |                                               |                               |                                          |               |                                      |                                          |                 |
| Albo di Appa<br>Accreditato | rtenenza<br>D <b>lavoro</b>                   |                               |                                          |               |                                      |                                          |                 |
| Dichiarazio                 | ni:                                           |                               |                                          |               |                                      |                                          |                 |
| Le Dichiarazio              | ni espresse nei campi sottostanti             | dovranno successivamente      | essere                                   | Esperienza d  | i progetti nell'ambito del settore   | culturale e creativo *                   |                 |
| opportuname                 | nte documentate                               |                               |                                          | O Si          |                                      |                                          |                 |
|                             |                                               |                               |                                          | O No          |                                      |                                          |                 |
| Esperienza ne               | I sostegno al project managemen               | t e all'avvio d'impresa *     |                                          | Conoscenza    | ed esperienza nel campo delle nu     | iove tecnologie e della comuni           | azione *        |
| O Si                        |                                               |                               |                                          | O Si          |                                      |                                          |                 |
| Econtion 70 no              | ll'organizzaziono di etago in altri n         |                               |                                          | Econorionza n | ella promozione o gostione di ba     | adi par la colozione e la formaz         | iono di norcono |
|                             | n of gamzzazione of stage in altri p          |                               |                                          | disoccupate ' | *                                    |                                          | ione di persone |
| O No                        |                                               |                               |                                          | O Si          |                                      |                                          |                 |
|                             |                                               |                               |                                          | O No          |                                      |                                          |                 |
| Breve descrizi              | one Requisiti tecnici *                       |                               | 0                                        |               |                                      |                                          |                 |
|                             |                                               |                               |                                          |               |                                      |                                          |                 |
|                             |                                               |                               |                                          |               |                                      |                                          |                 |
|                             |                                               |                               | 1                                        |               |                                      |                                          |                 |
| 4000 caratte                | eri disponibili                               |                               |                                          |               |                                      |                                          |                 |
|                             |                                               |                               | ELIMINA AV                               | ANTI SALV/    | A BOZZA                              |                                          |                 |

#### Figura 7 – Adesione 1 di 6: Requisiti di accesso

Prendere visione dei Dati generali del soggetto richiedente, e compilare i campi mancanti richiesti.

Concludere la compilazione del modulo valorizzando le Dichiarazioni.

SI RICORDA CHE le Dichiarazioni sono obbligatorie e devono essere valorizzate.

All'interno del modulo sono presenti i seguenti pulsanti:

SALVA BOZZA

cliccando su questo pulsante è possibile salvare in qualunque momento i dati immessi nella pratica per poi riprenderne la compilazione in un momento successivo.

ELIMINA permette di eliminare la domanda.

AVANTI
 permette di avanzare al passo successivo di compilazione.

#### ATTENZIONE

•

#### I campi marcati dall'asterisco sono obbligatori.

Al termine della compilazione cliccare su

AVANTI per confermare i dati inseriti e passare al modulo successivo.

Il sistema effettua controlli sulle informazioni inserite nei termini di presenza dei dati obbligatori, formato e coerenza coi

requisiti di partecipazione al bando. Nel caso in cui siano rispettate tutte le predette condizioni la pratica viene salvata e passa al modulo successivo, in caso contrario verrà segnalato in rosso il relativo messaggio di errore. Sarà necessario correggere i dati errati per poter proseguire.

### 3.2 Adesione 2 di 6: Dati della domanda

| ← Indietro      |                                        | Nuova                         | 1 Domanda - I                   | D Domar                                       | nda: 24511                         |                                            |                                |
|-----------------|----------------------------------------|-------------------------------|---------------------------------|-----------------------------------------------|------------------------------------|--------------------------------------------|--------------------------------|
|                 | Procedimento<br>Auto Imprenditorialità | <b>Stato Domanda</b><br>Bozza | Stato Processo<br>1-6 Requisiti | di Accesso                                    | Soggetto Richiedente<br>Fonc       | SCOPRI DI PIÙ<br>CONDIVIDI CON IL TUO GRUF | PO <b>i</b>                    |
|                 |                                        |                               | Compila                         |                                               |                                    |                                            | <ul> <li>VISUALIZZA</li> </ul> |
| 2-6 DATI DELLA  | DOMANDA                                |                               |                                 |                                               |                                    |                                            |                                |
| VERIFICA        | REQUISITI                              |                               |                                 |                                               |                                    |                                            |                                |
| Verifica        | ı Requisiti                            |                               |                                 |                                               |                                    |                                            |                                |
| Dati Anagr      | afici - Rappresentante Le              | gale                          |                                 |                                               |                                    |                                            |                                |
| Codice Fiscale  | 2                                      |                               |                                 | Cognome                                       |                                    |                                            |                                |
| Nome            |                                        |                               |                                 | Provincia di F                                | Residenza *                        |                                            |                                |
| nome            |                                        |                               |                                 | - selezior                                    | na -                               |                                            | ٣                              |
| Cap *           |                                        |                               |                                 | Indirizzo di R                                | esidenza *                         |                                            |                                |
|                 |                                        |                               |                                 |                                               |                                    |                                            |                                |
| Numero Civic    | 0 *                                    |                               |                                 | Telefono *                                    |                                    |                                            |                                |
|                 |                                        |                               |                                 |                                               |                                    |                                            |                                |
| Email *         |                                        |                               |                                 | La richiesta d                                | di contributo verrà firmata dal: * |                                            | 0                              |
|                 |                                        |                               |                                 | <ul> <li>Rappre</li> <li>Firmation</li> </ul> | ario                               |                                            |                                |
|                 |                                        |                               |                                 |                                               |                                    |                                            |                                |
| Sede Lega       | e                                      |                               |                                 |                                               |                                    |                                            |                                |
| Indirizzo       |                                        |                               |                                 | CAP                                           |                                    |                                            |                                |
| PIAZZA          |                                        |                               |                                 | 2.                                            |                                    |                                            |                                |
|                 |                                        |                               |                                 | V                                             |                                    |                                            |                                |
| Telefono *      |                                        |                               |                                 | Web site                                      |                                    |                                            |                                |
|                 |                                        |                               |                                 |                                               |                                    |                                            |                                |
| Coordinate      | bancarie                               |                               |                                 |                                               |                                    |                                            |                                |
| Istituto di cre | dito *                                 |                               |                                 | Agenzia *                                     |                                    |                                            |                                |
|                 |                                        |                               |                                 |                                               |                                    |                                            |                                |
| Intestatario *  |                                        |                               |                                 | IBAN *                                        |                                    |                                            |                                |
|                 |                                        |                               |                                 |                                               |                                    |                                            |                                |

#### LOMBARDIA INFORMATICA S.p.A.

| Referente di Progetto                 |                       |
|---------------------------------------|-----------------------|
| Cognome *                             | Nome *                |
|                                       |                       |
| Codice Fiscale *                      | Telefono *            |
|                                       |                       |
| Cellulare *                           | Email *               |
|                                       |                       |
| Funzione all'interno dell'Organismo * |                       |
|                                       |                       |
| ELIMINA PRATICA INDIET                | RO AVANTI SALVA BOZZA |

#### Figura 8 Adesione 2 di 5: Progetto

Nel secondo modulo è necessario completare la Verifica dei requisiti.

Compilare i Dati Anagrafici - Rappresentante Legale, inserendo le informazioni richieste dal sistema.

SI RICORDA CHE nel caso in cui La richiesta di contributo NON verrà firmata dal Rappresentante legale, il sistema richiederà l'inserimento di ulteriori informazioni aggiuntive.

| La richiesta di contributo verrà firmata dal: * |                          |
|-------------------------------------------------|--------------------------|
| O Rappresentante Legale                         |                          |
| Firmatario                                      |                          |
|                                                 |                          |
| Firmatario                                      |                          |
| Codice Fiscale *                                | Cognome *                |
|                                                 |                          |
| Nome *                                          | Provincia di Residenza * |
|                                                 | - seleziona -            |
| Comune di Residenza *                           | Cap *                    |
| ·                                               |                          |
| Indirizzo di Residenza *                        | Numero Civico *          |
|                                                 |                          |
| Telefono *                                      | Email *                  |
|                                                 |                          |

#### Figura 9 Firmatario diverso dal rappresentante legale

Proseguire la compilazione valorizzando i dati della **Sede Legale**, inserendo le **Coordinate bancarie** e riportando i dati del **Referente del progetto**.

Al termine della compilazione cliccare su

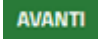

per confermare i dati inseriti e passare al modulo successivo.

Il sistema effettua controlli sulle informazioni inserite nei termini di presenza dei dati obbligatori, formato e coerenza coi requisiti di partecipazione al bando. Nel caso in cui siano rispettate tutte le predette condizioni la pratica viene salvata e passa al modulo successivo, in caso contrario verrà segnalato in rosso il relativo messaggio di errore. Sarà necessario correggere i dati errati per poter proseguire.

#### ATTENZIONE

Cliccando sul pulsante **INDIETRO** è possibile tornare allo step di compilazione precedente qualora si volesse integrare o correggere dei dati inseriti nel modulo precedente.

## 3.3 Adesione 3 di 6: Dati del Progetto

| ← Indietro                                                                                                    | Nuova                                                                                                 | a Domanda - ID Doma                        | anda: 24511                                     |                                              |
|----------------------------------------------------------------------------------------------------|----------------------------------------------------------------------------------------------------|--------------------------------------------|-------------------------------------------------|----------------------------------------------|
| <b>Procedimento</b><br>Auto Imprenditorialità                                                                                                | Stato Domanda<br>Bozza                                                                                | Stato Processo<br>1-6 Requisiti di Accesso | Soggetto Richiedente<br>Fonc                    | SCOPRI DI PIÙ<br>CONDIVIDI CON IL TUO GRUPPO |
|                                                                                                    |                                                                                                    | Compila                                    |                                                 | <ul> <li>♥</li> <li>VISUALIZZA</li> </ul>    |
| 3-6 DATI DEL PROGETTO                                                                                                    |                                                                                                    |                                            |                                                 |                                              |
| DATI IDENTIFICATIVI DEL PROGETTO                                                                                                    |                                                                                                    |                                            |                                                 |                                              |
| Dati identificativi del pr                                                                                                    | ogetto                                                                                                |                                            |                                                 |                                              |
| Dati del Progetto                                                                                                    |                                                                                                    |                                            |                                                 |                                              |
| Titolo Progetto *                                                                                                    |                                                                                                    | Acronimo                                   | Identificativo del Titolo Progetto *            |                                              |
| Durata del Progetto (Mesi) *                                                                                                    |                                                                                                    | Numero D                                   | estinatari *                                    |                                              |
| Numero di Team *                                                                                                    |                                                                                                    | () Identificaz                             | ione del settore d'intervento nell'a            | rea delle imprese culturali e creative *     |
| Breve Descrizione del Progetto *                                                                                                    |                                                                                                    | 4000 car.<br>Punti di fo                   | <b>atteri disponibili</b><br>rza del Progetto * | <i>t</i>                                     |
| Modalità organizzative adottate dal sogget<br>realizzazione del progetto (organi e regole j<br>regolazione di eventuali controversie, distri | to proponente ( e dai partner se<br>per l'assunzione di decisioni, moc<br>buzione dei compiti ecc.) * | 4000 car.<br>presenti) per la<br>dalità di | atteri disponibili                              | <i>B</i>                                     |
| 4000 caratteri disponibili                                                                                                    |                                                                                                    | 12                                         |                                                 |                                              |
| Esperienze Progettuali Soggetto F                                                                                                    | Proponente * 🗗                                                                                        |                                            |                                                 |                                              |
| # ^ ANNO \$ PROGRAM                                                                                                    | MA O INIZIATIVA 🗢                                                                                     | TITOLO DEL PRO                             | GETTO O CORSO REALIZZATO 🗢                      |                                              |
|                                                                                                    |                                                                                                    |                                            |                                                 |                                              |
| Accordo di Partenariato                                                                                                    |                                                                                                    | -                                          |                                                 |                                              |
| Sono Presenti Partner per la realizzazione d                                                                                                 | del Progetto? *                                                                                       | 0                                          |                                                 |                                              |
| O No                                                                                                    |                                                                                                    |                                            |                                                 |                                              |

| Incubatore di impresa coinvolto nel progetto                                                |                                          |
|---------------------------------------------------------------------------------------------|------------------------------------------|
| L'incubatore di Impresa è nell'elenco Certificato del Ministero dello Sviluppo Economico? * | Nominativo Rappresentante Legale *       |
| O Si                                                                                        |                                          |
| O No                                                                                        |                                          |
| Indirizzo *                                                                                 | CAP *                                    |
|                                                                                             |                                          |
| Telefono *                                                                                  | Email *                                  |
|                                                                                             |                                          |
| Web Site *                                                                                  |                                          |
|                                                                                             |                                          |
|                                                                                             |                                          |
| Referente di Progetto                                                                       |                                          |
| Cognome *                                                                                   | Nome *                                   |
|                                                                                             |                                          |
| Telefono *                                                                                  | Email *                                  |
|                                                                                             |                                          |
| Funzione all'interno dell'organismo *                                                       |                                          |
|                                                                                             |                                          |
|                                                                                             |                                          |
| Esperienze Progettuali Incubatore * 🕒                                                       |                                          |
| # ^ ANNO \$ PROGRAMMA O INIZIATIVA \$                                                       | TITOLO DEL PROGETTO O CORSO REALIZZATO 🗢 |
| ELIMINA INDIET                                                                              | RO AVANTI SALVA BOZZA                    |

Figura 10 Adesione 3 di 6: Dati del progetto

Nel terzo modulo è necessario dettagliare il i Dati identificativi del progetto inserendo i Dati del progetto richiesti.

Proseguire la compilazione valorizzando le **Esperienze Progettuali Soggetto Proponente**. Selezionare il bottone **O** per visualizzare la maschera di inserimento delle **Esperienze**.

| Kano                                                                                                | li onlino (                                          | 18 Warzo |
|----------------------------------------------------------------------------------------------------|------------------------------------------------------|----------|
| 3-6 Dati del Progetto > Dati identificativi del progetto > Esperienze Progettuali Soggetto Proponen | te [1]                                               | ×        |
| ESPERIENZE                                                                                          |                                                      |          |
| Esperienze                                                                                          |                                                      |          |
| Progetti                                                                                            |                                                      |          |
| Anno *                                                                                              | Programma o Iniziativa *                             |          |
| [                                                                                                   |                                                      |          |
| Titolo del progetto o corso realizzato *                                                            | Descrizione *                                        |          |
|                                                                                                    |                                                      |          |
|                                                                                                    |                                                      |          |
|                                                                                                    |                                                      |          |
|                                                                                                    |                                                      |          |
|                                                                                                    | 4000 caratteri disponibili                           | li       |
|                                                                                                    | •                                                    |          |
|                                                                                                    |                                                      |          |
|                                                                                                    | INDIETRO SALVA ESPERIENZE PROGETTUALI SOGGETTO PROPO | NENTE    |
|                                                                                                    |                                                      |          |
|                                                                                                    |                                                      |          |

#### Figura 11 Esperienze

#### LOMBARDIA INFORMATICA S.p.A.

SALVA PARTNER

INDIETRO

Compilare la maschera inserendo le informazioni richieste. Al termine selezionare il bottone SALVA ESPERIENZE PROGETTUALI SOGGETTO PROPONENTE per confermare i dati inseriti e tornare al modulo principale.

#### ATTENZIONE

Sede

Cap

# ^

Esperienze Progettuali Partner \* 🔂

ANNO 🖨

PROGRAMMA O INIZIATIVA 🗢

Le operazioni sopra descritte devo essere ripetute per tutte le esperienze.

Proseguire la compilazione specificando se sono Presenti Partner per la realizzazione del Progetto.

SI RICORDA CHE nel caso in cui siano presenti partner è necessario compilare le informazioni che il sistema richiede.

| Accordo di Part       | enariato                                       |                                      |               |                       |   |
|-----------------------|------------------------------------------------|--------------------------------------|---------------|-----------------------|---|
| Sono Presenti Parti   | ner per la realizzazione del Progetto? *       | 6                                    |               |                       |   |
| Si                    |                                                |                                      |               |                       |   |
| O No                  |                                                |                                      |               |                       |   |
| Partner * 🔂           |                                                |                                      |               |                       |   |
| # ^ DENO              | DMINAZIONE 🗢                                   | NATURA GIURIDICA 🗢                   | ρ             | LBO DI APPARTENENZA 🗢 |   |
| Selezionare il        | bottone <b>O</b> per visualizzar               | <b>Figura 12</b><br>e la maschera di | Partner = si  | artner.               |   |
| 3-6 Dati del Progette | Dati identificativi del progetto > Partner [1] | Ran                                  |               |                       | × |
| PARTNER               |                                                |                                      |               |                       | * |
| Partner               |                                                |                                      |               |                       |   |
| Dati Generali         |                                                |                                      |               |                       |   |
| Codice Fiscale *      |                                                |                                      | Denominazione |                       |   |
|                       |                                                |                                      |               |                       |   |
| Natura Giuridica      |                                                |                                      | Partita Iva   |                       |   |
| Albo di Appartenenz   | a                                              |                                      |               |                       |   |
|                       |                                                |                                      |               |                       |   |
| Rappresentante        | Legale                                         |                                      |               |                       |   |
| Codice Fiscale        |                                                |                                      | Cognome       |                       |   |
| Nome                  |                                                |                                      |               |                       |   |

#### Figura 13 Inserimento partner

Provincia

TITOLO DEL PROGETTO O CORSO REALIZZATO 🗢

Compilare la maschera inserendo le informazioni richieste e compilando le Esperienze Progettuali del partner, selezionando l'icona • e compilando la maschera che si apre (come illustrato in precedenza per le esperienze del capofila).

| Rabo                                                                               |                                            | 10 Mai 20 |
|------------------------------------------------------------------------------------|--------------------------------------------|-----------|
| 3-6 Dati del Progetto > Partner > Partner [1] > Esperienze Progettuali Partner [1] |                                            | ×         |
| ESPERIENZE                                                                         |                                            |           |
| Esperienze                                                                         |                                            |           |
| Progetti                                                                           |                                            |           |
| Anno *                                                                             | Programma o Iniziativa *                   |           |
|                                                                                    |                                            |           |
| Titolo del progetto o corso realizzato *                                           | Descrizione *                              |           |
|                                                                                    |                                            |           |
|                                                                                    |                                            |           |
|                                                                                    | 4000 caratteri disponibili                 | /i        |
|                                                                                    |                                            |           |
|                                                                                    | INDIETRO SALVA ESPERIENZE PROGETTUALI PART | INER      |

#### Figura 14 Esperienze progettuali partner

Al termine selezionare il bottone SALVA PARTNER per confermare i dati inseriti e tornare al modulo principale.

#### ATTENZIONE

Le operazioni sopra descritte devo essere ripetute per tutti i partner.

Riprendere la compilazione del modulo 3 valorizzando i dati dell' **Incubatore di impresa coinvolto nel progetto** e i dati del **Referente di Progetto**.

SI RICORDA CHE se l'incubatore di Impresa è nell'elenco Certificato del Ministero dello Sviluppo Economico alcuni dati sono già precaricati, se fosse ancora in fase di Certificazione, bisogna aggiungere tutti i dati dando la spiegazione di non presenza.

#### LOMBARDIA INFORMATICA S.p.A.

| Incubatore di impresa coinvolto nel progetto                                                |                 |
|---------------------------------------------------------------------------------------------|-----------------|
| L'incubatore di Impresa è nell'elenco Certificato del Ministero dello Sviluppo Economico? * | Denominazione * |
| Si                                                                                          | - seleziona -   |
| O No                                                                                        |                 |
| Nominativo Rappresentante Legale *                                                          | Indirizzo *     |
|                                                                                             |                 |
| CAP *                                                                                       | Telefono *      |
|                                                                                             |                 |
| Email *                                                                                     | Web Site *      |
|                                                                                             |                 |
| Breve descrizione e organizzazione dell'Incubatore di Impresa *                             |                 |
|                                                                                             |                 |
|                                                                                             |                 |
|                                                                                             |                 |
| 4000 caratteri disponibili                                                                  |                 |

#### Figura 15 Incubatore di Impresa nell'elenco Certificato del Ministero dello Sviluppo Economico

Concludere la compilazione del terzo modulo valorizzando le Esperienze progettuali dell'Incubatore.

Selezionare il bottone • per visualizzare la maschera di inserimento delle esperienze.

| 3-6 Dati del Progetto > Dati identificativi del progetto > Esperienze Progettuali Incubatore [1] | ×                                                |
|--------------------------------------------------------------------------------------------------|--------------------------------------------------|
| ESPERIENZE                                                                                       |                                                  |
| Esperienze                                                                                       |                                                  |
| Progetti                                                                                         |                                                  |
| Anno *                                                                                           | Programma o Iniziativa *                         |
| Titolo del progetto o corso realizzato *                                                         | Descrizione * 4000 caratteri disponibili         |
|                                                                                                  | INDIETRO SALVA ESPERIENZE PROGETTUALI INCUBATORE |

#### Figura 16 Esperienze incubatore

Compilare la maschera inserendo le informazioni richieste e al termine selezionare il bottone SALVA ESPERIENZE PROGETTUALI INCUBATORE per salvare i dati inseriti e tornare al modulo principale.

SI RICORDA CHE le operazioni sopra descritte sono da ripetere per tutte le esperienze dell'Incubatore.

Al termine della compilazione cliccare su

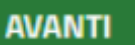

per confermare i dati inseriti e passare al modulo successivo.

Il sistema effettua controlli sulle informazioni inserite nei termini di presenza dei dati obbligatori, formato e coerenza coi requisiti di partecipazione al bando. Nel caso in cui siano rispettate tutte le predette condizioni la pratica viene salvata e passa al modulo successivo, in caso contrario verrà segnalato in rosso il relativo messaggio di errore. Sarà necessario correggere i dati errati per poter proseguire.

#### ATTENZIONE

ELIMINA

Cliccando sul pulsante **e possibile tornare allo step di compilazione precedente qualora si volesse** integrare o correggere dei dati inseriti nel modulo precedente.

## 3.4 Adesione 4 di 6: Proposta progettuale

| ← Indietro                                                                                                    | dietro Nuova Domanda - ID Domanda: 24511                                                 |                       |                                  |                                                             |                                           |                                |  |
|----------------------------------------------------------------------------------------------------|------------------------------------------------------------------------------------------|-----------------------|----------------------------------|-------------------------------------------------------------|-------------------------------------------|--------------------------------|--|
| Procedimento<br>Auto Imprendit                                                                                                    | Stato Domanda<br>orialità Bozza                                                          | Stato I<br>1-6 R      | Processo<br>Requisiti di Accesso | Soggetto Richiedente<br>Fonc                                | SCOPRI DI PIÙ<br>CONDIVIDI CON IL TUO GRU | 990                            |  |
|                                                                                                    |                                                                                          | Comp                  | oila                             |                                                             |                                           | <ul> <li>VISUALIZZA</li> </ul> |  |
| 4-6 PROPOSTA PROGETTUALE                                                                                                    |                                                                                          |                       |                                  |                                                             |                                           |                                |  |
| PROPOSTA PROGETTUALE Proposta Progett Descrivere Dettagliatame Contesto, settore economico e d rispetto alla creazione di nuove i | uale<br>Inte la proposta progettuale<br>inamiche occupazionali di riferiment<br>mprese * | o del progetto, anche | Numero Previt                    | sto di partecipanti e di Team da d                          | coinvolgere *                             | ß                              |  |
| 4000 caratteri disponibili<br>Obiettivi del Progetto *                                                                            |                                                                                          |                       | 4000 caratte                     | ri disponibili<br>Ielle attività progettuali *              |                                           |                                |  |
| 4000 caratteri disponibili<br>Modalità di comunicazione del p                                                                     | orogetto e di diffusione dei risultati *                                                 |                       | 4000 caratte<br>Modalità e crit  | r <b>i disponibili</b><br>eri di promozione del bando per   | disoccupati e di selezione del part       | ecipanti *                     |  |
| 4000 caratteri disponibili<br>Tipologia di supporto e di "acco                                                                    | mpagnamento" da fornire ai partecip                                                      | anti agli stage *     | 4000 caratte<br>Modalità di ge   | ri disponibili<br>stione e organizzazione del prog          | etto *                                    | B                              |  |
| 4000 caratteri disponibili<br>Modalità di monitoraggio e valu                                                                     | tazione finale del progetto *                                                            |                       | 4000 caratte<br>Modalità di co   | r <b>i disponibili</b><br>municazione del progetto e di dil | ffusione dei risultati raggiunti *        | <i>le</i>                      |  |
| 4000 caratteri disponibili<br>Eventuali risorse strutturali e st<br>caratteristica delle risorse previ                            | rumentali da utilizzare per il progetto<br>ste *                                         | : tipologia e         | 4000 caratte Altre Informaz      | r <b>i disponibili</b><br>oni                               |                                           |                                |  |
| 4000 caratteri disponibili<br>Risorse Umane da impier                                                                             | gare nel progetto: funzioni e d                                                          | aratteristiche dell   | 4000 caratte                     | ri disponibili<br>ofessionali previste * O                  |                                           |                                |  |
| # ^ NOME 	COGNOME                                                                                                    | RUOLO NEL PROGETTO \$                                                                    | GIORNI 🗢 🤮            | SOGGETTO ATTUATORE CHE F         | RENDE DISPONIBILE LA RISORSA 🗢                              | PER                                       | SONALE \$                      |  |
| Stage Stato Estero * 🕀                                                                                                    |                                                                                          |                       |                                  |                                                             |                                           |                                |  |
| # ^ STATO \$                                                                                                    | DENOMINAZIONE DE                                                                         | LL' ORGANISMO 🗢       |                                  |                                                             | CITTÀ ≑                                   |                                |  |
|                                                                                                    |                                                                                          | ELIMINA PRATICA       | INDIETRO AVANTI                  | SALVA BOZZA                                                 |                                           |                                |  |

Figura 17 Adesione 4 di 6: Proposta progettuale

#### LOMBARDIA INFORMATICA S.p.A.

Nel quarto modulo è necessario descrivere dettagliatamente la proposta progettuale inserendo le informazioni che il sistema richiede.

Proseguire dettagliando le Risorse Umane da impiegare nel progetto. Selezionare il bottone per accedere alla maschera da compilare.

| Rand                                                                                                    | i onlino () <sup>18 Marzo 2</sup>                                                                 |  |  |  |  |  |  |
|----------------------------------------------------------------------------------------------------|---------------------------------------------------------------------------------------------------|--|--|--|--|--|--|
| 4-6 Proposta Progettuale > Proposta Progettuale > Risorse Umane da impiegare nel progetto: funzioni e caratteristiche delle principali figure professionali previste [1] |                                                                                                   |  |  |  |  |  |  |
| RISORSE UMANE DA IMPIEGARE NEL PROGETTO:                                                                                                    |                                                                                                   |  |  |  |  |  |  |
| Risorse Umane da impiegare nel progetto:                                                                                                    |                                                                                                   |  |  |  |  |  |  |
| Funzioni e caratteristiche delle principali figure professionali previste                                                                                                |                                                                                                   |  |  |  |  |  |  |
| Nome *                                                                                                    | Cognome *                                                                                         |  |  |  |  |  |  |
|                                                                                                    |                                                                                                   |  |  |  |  |  |  |
| Ruolo nel Progetto *                                                                                                    | Giorni *                                                                                          |  |  |  |  |  |  |
|                                                                                                    |                                                                                                   |  |  |  |  |  |  |
| Soggetto attuatore che rende disponibile la risorsa *                                                                                                    | Personale *                                                                                       |  |  |  |  |  |  |
|                                                                                                    | O Interno                                                                                         |  |  |  |  |  |  |
|                                                                                                    | O Esterno                                                                                         |  |  |  |  |  |  |
| Allega Curriculum Vitae *                                                                                                    |                                                                                                   |  |  |  |  |  |  |
| CARICA                                                                                                    |                                                                                                   |  |  |  |  |  |  |
|                                                                                                    |                                                                                                   |  |  |  |  |  |  |
|                                                                                                    | ADIFGARE NEL DROGETTO: ELINZIONI E CARATTERISTICHE DELLE PRINCIPALI EIGURE PROFESSIONALI DREVISTE |  |  |  |  |  |  |
|                                                                                                    | A TEXATE NEE FRONE FROM E EXTREMENTATION DE CATALON DE LE PRINCIPALI FROME PROFESSIONALI PREVISIE |  |  |  |  |  |  |

#### Figura 18 Risorse Umane da impiegare nel progetto

Compilare la maschera inserendo i dati richiesti ed effettuando l'upload a sistema del curriculum vite della risorsa,

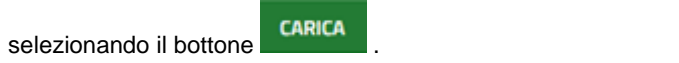

Al termine della compilazione cliccare su SALVA RISORSE UMANE DA IMPIEGARE NEL PROGETTO: per salvare i dati inseriti e tornare al modulo principale.

SI RICORDA CHE le operazioni sopra descritte sono da ripetete per tutte le risorse impiegate.

Proseguire dettagliando lo Stage Stato Estero. Selezionare il bottone per accedere alla maschera da compilare.

#### ATTENZIONE

È obbligatorio inserire almeno un'attività di Stage all'Estero.

| 4-6 Proposta Progettuale > Proposta Progettuale > Stage Stato Estero [1]          | ×                                                                           |
|-----------------------------------------------------------------------------------|-----------------------------------------------------------------------------|
| STAGE ALL'ESTERO                                                                  |                                                                             |
| Stage all'Estero                                                                  |                                                                             |
| Individuazione di massima di alcune imprese, studi professionali, incubatori d'in | npresa e altri Enti/Organismi esteri con cui realizzare i progetti di stage |
| Paese / Regione Estera *                                                          | Denominazione dell' Organismo *                                             |
| - seleziona -                                                                     |                                                                             |
| Città *                                                                           | Sito Web *                                                                  |
|                                                                                   |                                                                             |
|                                                                                   |                                                                             |
|                                                                                   | INDIETRO SALVA STAGE STATO ESTERO                                           |

#### Figura 19 Stage all'estero

Compilare la maschera inserendo i dati richiesti e al termine della compilazione cliccare su SALVA STAGE STATO ESTERO per salvare i dati inseriti e tornare al modulo principale.

SI RICORDA CHE le operazioni sopra descritte sono da ripetete per tutti gli stage.

Al termine della compilazione cliccare su

AVANTI per confermare i dati inseriti e passare al modulo successivo.

Il sistema effettua controlli sulle informazioni inserite nei termini di presenza dei dati obbligatori, formato e coerenza coi requisiti di partecipazione al bando. Nel caso in cui siano rispettate tutte le predette condizioni la pratica viene salvata e passa al modulo successivo, in caso contrario verrà segnalato in rosso il relativo messaggio di errore. Sarà necessario correggere i dati errati per poter proseguire.

#### ATTENZIONE

Cliccando sul pulsante **INDIETRO** è possibile tornare allo step di compilazione precedente qualora si volesse integrare o correggere dei dati inseriti nel modulo precedente.

### 3.5 Adesione 5 di 6: Piano economico

| Procedimento Stato Domanda Stato Processo Soggetto Richiedente                                     |                                                         |
|----------------------------------------------------------------------------------------------------|---------------------------------------------------------|
| Auto Imprenditorialità Bozza 1-6 Requisiti di Accesso Fond                                         | CONDIVIDI CON IL TUO GRUPPO                             |
| Compila                                                                                            | ●<br>VISUALIZZA                                         |
| 5-6 PIANO ECONOMICO                                                                                |                                                         |
| SCHEDA DI PREVISIONE FINANZIARIA                                                                   |                                                         |
| Scheda di Previsione Finanziaria                                                                   |                                                         |
| A1 - Preparazione                                                                                  |                                                         |
| Indagine preliminare di mercato * Ideazione e progettazione *                                      |                                                         |
| Pubblicizzazione e promozione del bando di selezione partecipanti * Selezione partecipanti *       |                                                         |
| Indicare per ogni voce di spesa le motivazioni e le specifiche ritenute utili per la chiarezza del |                                                         |
| progetto presentato *                                                                              |                                                         |
|                                                                                                    |                                                         |
| 4000 caratteri disponibili                                                                         |                                                         |
| A2 - Realizzazione                                                                                 |                                                         |
| Docenza/Tutoraggio/mentoring * Indicare per la voce di spesa la motivazione progetto presentato *  | e e le specifiche ritenute utili per la chiarezza del   |
|                                                                                                    |                                                         |
|                                                                                                    |                                                         |
| 4000 caratteri disponibili                                                                         | li li                                                   |
| A3 - Diffusione Risultati                                                                          |                                                         |
| Seminari e Workshop * Elaborazione reports e studi *                                               |                                                         |
| Pubblicazioni finali * Indicare per ogni voce di spesa le motivazio                                | oni e le specifiche ritenute utili per la chiarezza del |
| progetto presentato *                                                                              |                                                         |
|                                                                                                    |                                                         |
| 4000 caratteri disponibili                                                                         |                                                         |

#### LOMBARDIA INFORMATICA S.p.A.

| A4 - Direzione e Amministrazione      |                                                                                                    |                 |
|---------------------------------------|----------------------------------------------------------------------------------------------------|-----------------|
| Direzione *                           | Coordinamento e Segreteria tecnico-organizzativa *                                                            |                 |
|                                       |                                                                                                    |                 |
| Monitoraggio fisico-finanziario *     | Rendicontazione *                                                                                             |                 |
|                                       |                                                                                                    |                 |
| Valutazione finale del progetto *     | Indicare per ogni voce di spesa le motivazioni e le specifiche ritenute utili per la<br>progetto presentato * | ı chiarezza del |
|                                       |                                                                                                    |                 |
|                                       |                                                                                                    | li              |
|                                       | 4000 caratteri disponibili                                                                                    |                 |
|                                       |                                                                                                    |                 |
| Riepilogo Piano Economico             |                                                                                                    |                 |
| A1 - Preparazione                     | 1 A2 - Realizzazione                                                                                          |                 |
| €                                     | €                                                                                                    |                 |
| A3 - Diffusione Risultati             | A4 - Direzione e Amministrazione                                                                              | •               |
| €                                     | €                                                                                                    |                 |
| Totale A - Costi diretti di Personale | B - Altri costi diretti + Costi indiretti                                                                     | 0               |
| €                                     | €                                                                                                    |                 |
| Totale Costi di Progetto (A + B)      | 0                                                                                                    |                 |
| €                                     |                                                                                                    |                 |
|                                       | ELIMINA INDIETRO AVANTI SALVA BOZZA                                                                           |                 |
|                                       |                                                                                                    |                 |

#### Figura 20 Adesione 5 di 6: Piano economico

Nel quinto modulo è necessario compilare la Scheda di Previsione Finanziaria, valorizzando le informazioni richieste in merito a: A1 – Preparazione, A2 – Realizzazione, A3 - Diffusione Risultati, A4 - Direzione e Amministrazione.

In funzione di quanto imputato il sistema aggiorna il Riepilogo Piano Economico.

AVANTI

Al termine della compilazione cliccare su

per confermare i dati inseriti e passare al modulo successivo.

Il sistema effettua controlli sulle informazioni inserite nei termini di presenza dei dati obbligatori, formato e coerenza coi requisiti di partecipazione al bando. Nel caso in cui siano rispettate tutte le predette condizioni la pratica viene salvata e passa al modulo successivo, in caso contrario verrà segnalato in rosso il relativo messaggio di errore. Sarà necessario correggere i dati errati per poter proseguire.

Se è presente un accordo di Partenariato, sarà obbligatorio inserire la ripartizione finanziaria tra i Partner

| Ripartizione Finanziaria Partner * |                                            |                                                |                                       |  |  |  |
|------------------------------------|--------------------------------------------|------------------------------------------------|---------------------------------------|--|--|--|
| # ∧ DENOMINAZIONE ≑                | TOTALE A - COSTI DIRETTI DI<br>PERSONALE 🗢 | B - ALTRI COSTI DIRETTI +<br>COSTI INDIRETTI ♦ | TOTALE COSTI DI<br>PROGETTO (A + B) 🗢 |  |  |  |
| 1                                  | €                                          | €                                              | €                                     |  |  |  |
|                                    |                                            |                                                |                                       |  |  |  |
| 2                                  | €                                          | €                                              | €                                     |  |  |  |

#### ATTENZIONE

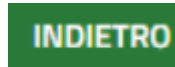

Cliccando sul pulsante e possibile tornare allo step di compilazione precedente qualora si volesse

integrare o correggere dei dati inseriti nel modulo precedente.

### 3.6 Adesione 6 di 6: Documenti

| ← Indietro                                                                                                    | Nuova Domanda - ID Domanda: 24511      |                               |                                 |                 |                                                                    |                                          |                                |  |
|----------------------------------------------------------------------------------------------------|----------------------------------------|-------------------------------|---------------------------------|-----------------|--------------------------------------------------------------------|------------------------------------------|--------------------------------|--|
|                                                                                                    | Procedimento<br>Auto Imprenditorialità | <b>Stato Domanda</b><br>Bozza | Stato Processo<br>1-6 Requisiti | di Accesso      | Soggetto Richiedente<br>Fonc                                       | SCOPRI DI PIÙ<br>Condividi con Il tuo gr | UPPO (                         |  |
|                                                                                                    |                                        |                               | Compila                         |                 |                                                                    |                                          | <ul> <li>VISUALIZZA</li> </ul> |  |
| DOCUMENT                                                                                                    | ri                                     |                               |                                 |                 |                                                                    |                                          |                                |  |
| Docume                                                                                                    | nti                                    |                               |                                 |                 |                                                                    |                                          |                                |  |
| Documenti                                                                                                    | da Scaricare                           |                               |                                 |                 |                                                                    |                                          |                                |  |
| All. 1 - Modul                                                                                                    | lo di richiesta di contributo          |                               |                                 | All. 2 - Sched  | a tecnica di progetto                                              |                                          |                                |  |
| All. 3- Schem                                                                                                    | a di accordo per la realizzazior       | ne del progetto               |                                 | All. 4 – Inforr | nativa relativa al trattament                                      | o dei dati personali                     |                                |  |
| All. 5 - Dichia                                                                                                    | razione sostitutiva per la conc        | essione di aiuti 'DE MINIMIS' | 1                               |                 |                                                                    |                                          |                                |  |
| Documenti d                                                                                                    | da Caricare                            |                               |                                 |                 |                                                                    |                                          |                                |  |
| All. 1 - Modulo                                                                                                    | di richiesta di contributo Firmato '   | •                             |                                 | All. 2 - Scheda | tecnica di progetto Firmato *                                      |                                          |                                |  |
| CARICA                                                                                                    |                                        |                               |                                 | CARICA          |                                                                    |                                          |                                |  |
| All. 3- Schema                                                                                                    | di accordo per la realizzazione del    | progetto Firmato *            |                                 | Documento co    | ndiviso con un incubatore d'imp<br>Ainistero dello Sviluppo Econom | resa rientrante nell'elenco degli        | incubatori<br>modalità di      |  |
| CARICA                                                                                                    |                                        |                               |                                 | coinvolgimente  | o dello stesso *                                                   | ico nel quale siano quanncare le         | modanta di                     |  |
|                                                                                                    |                                        |                               |                                 | CARICA          |                                                                    |                                          |                                |  |
| Lettere d'impegno di Enti pubblici/soggetti gestori di spazi pubblici a partecipare al progetto,<br>mettendo a disposizione delle imprese che andranno a costituirsi spazi pubblici per l'avvio<br>delle attività |                                        |                               |                                 |                 |                                                                    |                                          |                                |  |
| CARICA                                                                                                    |                                        |                               |                                 |                 |                                                                    |                                          |                                |  |
|                                                                                                    |                                        | ELIMINA PR                    | RATICA INDIETRO                 | PAGA BOLL       | O SALVA BOZZA                                                      |                                          |                                |  |

#### Figura 21 Adesione 6 di 6: Documenti

Nell'area Documenti da scaricare, effettuare il download della documentazione proposta, selezionando gli appositi link

(ad es. All. 1 - Modulo di richiesta di contributo ).

Tale documentazione dovrà essere ricaricata a sistema in seguito.

Nell'area Documentazione da caricare vi è l'elenco dei documenti da caricare tramite il bottone CARICA

Se nel modulo "Adesione 3 di 6: Dati del Progetto", alla domanda "Sono Presenti Partner per la realizzazione del Progetto?", si risponde con "Sì", sarà obbligatorio scaricare, compilare e caricare l'Allegato 3 - Schema di accordo per la realizzazione del progetto, firmato digitalmente.

Al termine dell'upload cliccare su

per confermare i dati inseriti e passare al modulo successivo.

Il sistema effettua controlli sulle informazioni inserite nei termini di presenza dei dati obbligatori, formato e coerenza coi requisiti di partecipazione al bando. Nel caso in cui siano rispettate tutte le predette condizioni la pratica viene salvata e passa al modulo successivo, in caso contrario verrà segnalato in rosso il relativo messaggio di errore. Sarà necessario correggere i dati errati per poter proseguire.

### 3.7 Pagamento Bollo

| ← Indietro                                                                         |                                                                                                    | Nuov                          | a Domanda - ID Do                 | manda: 24511         |                                              |
|------------------------------------------------------------------------------------|----------------------------------------------------------------------------------------------------|-------------------------------|-----------------------------------|----------------------|----------------------------------------------|
|                                                                                    | Procedimento<br>Auto Imprenditorialità                                                                                                    | <b>Stato Domanda</b><br>Bozza | Stato Processo<br>Pagamento Bollo | Soggetto Richiedente | SCOPRI DI PIÙ<br>CONDIVIDI CON IL TUO GRUPPO |
|                                                                                    |                                                                                                    |                               | Compila                           |                      | VISUALIZZA                                   |
| PAGAMENTO<br>INFORM<br>Scelta mo<br>Selezionare<br>O Pagam<br>O Dichiar<br>O Pagam | BOLLO<br>AZIONI DI PAGAMENTO<br>AZIONI DI PAGAMENTO<br>Adalità pagamento bollo<br>la modalità di pagamento desidera<br>nento con bollo virtuale<br>razione esenzione<br>nento assolto | to<br>ta*                     | NA INDIETRO INVIA AL PR           | SALVA E JZZA         |                                              |

#### Figura 22 Pagamento Bollo

Concludere la compilazione della domanda specificando la modalità di assolvimento dell'imposta di bollo.

In funzione della modalità selezionata il sistema richiede ulteriori informazioni di dettaglio.

#### Se Pagamento assolto:

| PAGAMENTO BOLLO                                   |                                            |
|---------------------------------------------------|--------------------------------------------|
| INFORMAZIONI DI PAGAMENTO                         |                                            |
| Informazioni di pagamento                         |                                            |
| Scelta modalità pagamento bollo                   |                                            |
| Selezionare la modalità di pagamento desiderata * |                                            |
| O Pagamento con bollo virtuale                    |                                            |
| O Dichiarazione esenzione                         |                                            |
| Pagamento assolto                                 |                                            |
| Informazioni di pagamento già assolto             |                                            |
| Data pagamento *                                  | Numero identificativo *                    |
| /_/                                               |                                            |
| ELIMIN                                            | A INDIETRO INVIA AL PROTOCOLLO SALVA BOZZA |

#### Figura 23 Bollo già assolto

Compilare la Data Pagamento e inserire il Numero identificativo per poter procedere al modulo successivo.

#### Se Dichiarazione esenzione:

| PAGAMENTO BOLLO                                                    |  |
|--------------------------------------------------------------------|--|
| INFORMAZIONI DI PAGAMENTO                                          |  |
| Informazioni di pagamento                                          |  |
| Scelta modalità pagamento bollo                                    |  |
| Selezionare la modalità di pagamento desiderata *                  |  |
| O Pagamento con bollo virtuale                                     |  |
| Dichiarazione esenzione                                            |  |
| O Pagamento assolto                                                |  |
| Esenzione dal pagamento del bollo<br>Motivazione Esenzione Bollo * |  |
| 4000 caratteri disponibili                                         |  |
| ELIMINA INDIETRO INVIA AL PROTOCOLLO SALVA BOZZA                   |  |

#### Figura 24 Esenzione bollo

Compilare la *Motivazione di esenzione* per poter procedere al modulo successivo.

#### Se Pagamento con bollo virtuale:

| PAGAMENTO BOLLO                                   |                               |
|---------------------------------------------------|-------------------------------|
| INFORMAZIONI DI PAGAMENTO                         |                               |
| Informazioni di pagamento                         |                               |
| Scelta modalità pagamento bollo                   |                               |
| Selezionare la modalità di pagamento desiderata * |                               |
| Pagamento con bollo virtuale                      |                               |
| O Dichiarazione esenzione                         |                               |
| O Pagamento assolto                               |                               |
|                                                   |                               |
| Bollo virtuale                                    |                               |
| Soggetto richiedente                              | Email                         |
| FON                                               | pec@pec.pec.it                |
|                                                   |                               |
| Importo                                           | PAGA BOLLO                    |
| 16,00€                                            |                               |
| Esito pagamento                                   |                               |
| Da pagare                                         |                               |
| ELIMINA INDIETRO IN                               | VIA AL PROTOCOLLO SALVA BOZZA |

#### Figura 25 Pagamento con bollo virtuale

In questo caso è necessario assolvere al pagamento dell'imposta di bollo on line.

Cliccando su "PAGA BOLLO"

PAGA BOLLO

il sistema apre la pagina di riepilogo dei dati di pagamento.

| tiepilogo dati Pa                                            | agamento           |                        |                 |                   |  |
|--------------------------------------------------------------|--------------------|------------------------|-----------------|-------------------|--|
| Richiedente SO<br>Oggetto Pagamento bollo per adesione bando |                    |                        | Dettaglio I     | Dettaglio Importi |  |
|                                                              |                    | Importo<br>Commissioni | €16.00<br>€0.00 |                   |  |
|                                                              |                    |                        | Totale Addebito | € 16.00           |  |
| )ati per Pagame                                              | ento con Ca        | rta di Credito         | P               |                   |  |
| E-I<br>Conferma E-I                                          | mail so<br>mail so |                        | odifica E-Mail  |                   |  |

Figura 26 Riepilogo dati pagamento

Verificare la correttezza dei dati e cliccare su "ESEGUI PAGAMENTO" Esegui Pagamento per accedere al servizio di pagamento on line.

| DATI ACQUISTO          |                                        |
|------------------------|----------------------------------------|
| Commerciante           | SIAGEFRM                               |
| Sito web               | HTTP://                                |
| Importo                | EUR 16.0                               |
| Riferimento operazione | 142234668300606889                     |
| Descrizione            | SIAGEFRM - Pagamento online            |
| Numero carta *         | ✓                                      |
| * Campo obbligatorio   | 01 Annulla Transazione                 |
| V                      | ERIFIED Maestro MasterCard.<br>by VISA |

Figura 27 Dati Pagamento

Compilare la maschera inserendo le informazioni obbligatorie marcate a asterisco e cliccare su "**PROCEDI**" per confermare il pagamento.

| RegioneLombardia<br>Pagamento imposta del Bollo Virtuale |                                                            |  |  |  |  |
|----------------------------------------------------------|------------------------------------------------------------|--|--|--|--|
|                                                          |                                                            |  |  |  |  |
|                                                          | Il pagamento dell'imposta di bollo è avvenuto con successo |  |  |  |  |
|                                                          | Continua Apri ricevuta pdf 💹                               |  |  |  |  |
|                                                          | Figura 26 Fagamento eseguito                               |  |  |  |  |
| liccare su per ritornare al Modulo Principale.           |                                                            |  |  |  |  |
| INFORMAZIONI DI PAGAMENTO                                |                                                            |  |  |  |  |
| Informazioni di pagamento                                |                                                            |  |  |  |  |
| Scelta modalità pagamento bollo                          |                                                            |  |  |  |  |
|                                                          |                                                            |  |  |  |  |
| Pagamento con bollo virtuale                             |                                                            |  |  |  |  |
|                                                          |                                                            |  |  |  |  |
| Bollo virtuale                                           |                                                            |  |  |  |  |
| Soggetto richiedente                                     | Email                                                      |  |  |  |  |
| FON                                                      | pec@pec.pec.it                                             |  |  |  |  |
| Data di Pagamento                                        | Importo                                                    |  |  |  |  |
| 27/03/2019                                               | 16,00€                                                     |  |  |  |  |
| Esito pagamento                                          |                                                            |  |  |  |  |
| Pagato                                                   |                                                            |  |  |  |  |
|                                                          |                                                            |  |  |  |  |
|                                                          | ELIMINA INDIETRO INVIA AL PROTOCOLLO SALVA BOZZA           |  |  |  |  |

#### Figura 29 Pagamento eseguito

INVIA AL PROTOCOLLO

Concludere la compilazione della domanda selezionando il bottone

#### ATTENZIONE

Una volta effettuato l'invio della pratica non sarà più possibile modificare i dati inseriti.

## 4. Area Domande

In qualunque momento è possibile accedere alla propria domanda tramite selezionando le voci di menu

- IN LAVORAZIONE: ovvero tutte le domande di cui l'utente ha in carico la compilazione;
- TUTTE LE DOMANDE: ovvero tutte le domande visibili dall'utente.

| Bandi online                                                                                                    | 0 12:44<br>19 Settembre 2018 |  |  |  |  |  |
|----------------------------------------------------------------------------------------------------|------------------------------|--|--|--|--|--|
| Home Servizi Abitativi Bandi Profilo                                                                                                    |                              |  |  |  |  |  |
| Tutte le domande In lavorazione Tutti i bandi                                                                                            |                              |  |  |  |  |  |
| Figura 30 Menu pratiche                                                                                                    |                              |  |  |  |  |  |
| È possibile ricercare le domande d'interesse selezionando una delle due voci, ad esempio                                                 |                              |  |  |  |  |  |
| In questo modo il sistema riporta il risultato ottenuto.                                                                                 |                              |  |  |  |  |  |
| Cliccando sul bottone del procedimento di interesse è possibile visualizzare il desso associate.                                         | dettaglio delle domande ad   |  |  |  |  |  |
| Bandi online                                                                                                    | © 27<br>1€                   |  |  |  |  |  |
| Home Servizi Abitativi Bandi Profilo                                                                                                    |                              |  |  |  |  |  |
| Fornitori Giustificativi Tutte le domande In lavorazione Tutti i bandi                                                                   |                              |  |  |  |  |  |
| Q Ricerca domande per ID o altre informazioni                                                                                            | Ricerca avanzata 🛛 🗸         |  |  |  |  |  |
| Ho trovato 16 risultati                                                                                                    | 5 risultati 🔻                |  |  |  |  |  |
| CODICE PROCEDIMENTO A TITOLO PROCEDIMENTO \$ NUMERO DOMANDE \$                                                                           |                              |  |  |  |  |  |
| RLL12018006528 Auto Imprenditorialità 1                                                                                                  | ELENCO DOMANDE               |  |  |  |  |  |
| << < /4 >>>>                                                                                                    |                              |  |  |  |  |  |
| Auto Imprenditorialità (RLL12018006528)                                                                                                  |                              |  |  |  |  |  |
| ID DOMANDA 🗢 TITOLO DOMANDA 🗢 STATO DOMANDA 🗢 STATO PROCESSO 🗢 SOGGETTO RICHIEDENTE 🗢 STATO DI LAVORAZIONE ULTIMO AG                     | ggiornamento ✓               |  |  |  |  |  |
| 24511 Nuova Domanda Presentato Domanda Presentata 1 • 27/03                                                                              | 1/2019 16:27:10 APRI         |  |  |  |  |  |
| Figura 31 Tutte le domande: dettaglio procedimento selezionato<br>Basterà cliccare sul bottone della domanda di interesse per accedervi. | )                            |  |  |  |  |  |